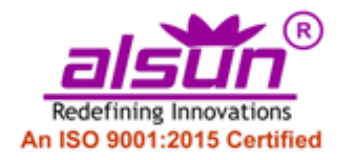

## ABACUS FEE PAYMENT PROCESS FLOW

**Step-1:** Visit link https://alsun.in/payfee or visit our website www.alsun.in and press "Pay Fee Online" option to get following page:

**Step-2:** Enter your admission number and date of birth and press "Check and Pay" button to proceed to get following screen with your current fee status. (Refer Image A)

**Step-3:** After getting your current fee details, you have following options to pay fees(Refer Image B):

(a) You have option to pay fee for pending months. You can also pay for additional four months to get Rs 400 Discount. To get discount for additional month tick "Get Rs.
400 discount for additional 3 months"

(b) To can pay for book amount also by selecting respective check box.

After selecting desired fee options press "Pay" button to proceed and pay fee and get paytm payment gateway page.

**Step-4:** Select preferred payment mode like Netbanking, UPI, card etc. and proceed to pay.

Step-5: If payment is successful then you will get success message along with your payment ID for further communication (Refer Image C) or else failure message.

Customer Care: 78-3607-3607 Email: support@alsun.in Office Address:

Alsun, TA-256, 3rd Floor, Tughlakabad Extension, New Delhi-110019

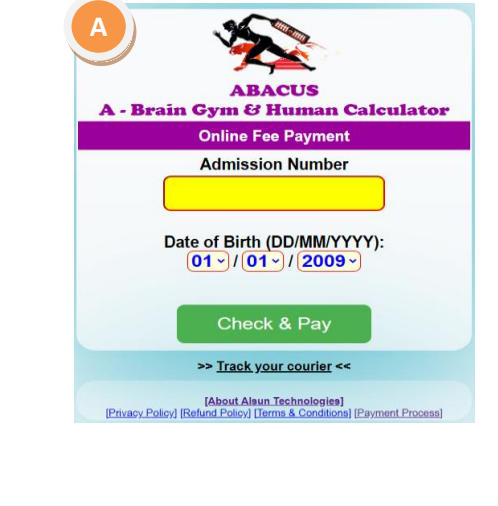

| В                                                                                                    |      |     |     |               |           |                                |
|----------------------------------------------------------------------------------------------------|------|-----|-----|---------------|-----------|--------------------------------|
| ABACUS - A BRAIN GYM & HUMAN CALCULATOR<br>(An Initiative Towards Excellence)                              |      |     |     |               |           |                                |
| Online Fee Payment Details                                                                                 |      |     |     |               |           |                                |
| Name: 50174-Shourya Sahni                                                                                  |      |     |     |               |           |                                |
| Last 3 Transaction Details: (As on 23-04-2024)                                                             |      |     |     |               |           |                                |
| Sr.                                                                                                    | Book | Reg | Fee | Date Received | Fee Month | Remarks                        |
| 1                                                                                                    |      |     | 1   | 04-02-2023    | JUN-2023  | 296898                         |
| 2                                                                                                    | 0    |     | 900 | 10-10-2023    | JUL-2023  | 50174_ShouryaSahni_0710_113826 |
| 3                                                                                                    |      |     | 1   | 19-10-2023    | MAR-2024  | 4269                           |
| Pending fee details:                                                                                       |      |     |     |               |           |                                |
| Fee Pending for 1 Month(s): (Amount Rs.900.00 @ Rs. 900 / Month)<br>Month(s): Apr-24                       |      |     |     |               |           |                                |
| Paying for:         Order book @ Rs. 450 (Inclusive of transportation/courier cost)           1 ~ Month(s) |      |     |     |               |           |                                |
| Fee(900) + Adv(0) + Book(0) - Discount(0) = Rs. 900<br>Net Amt.(Rs) 900                                    |      |     |     |               |           |                                |
| Pay                                                                                                    |      |     |     |               |           |                                |

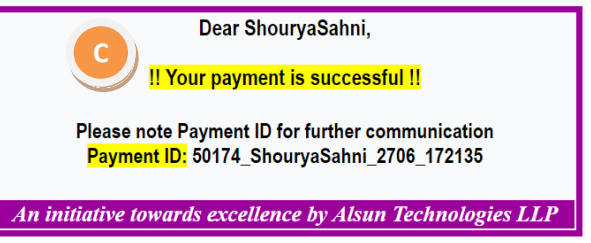